1. Open up Webflow Designer, click CMS Collections on the left.

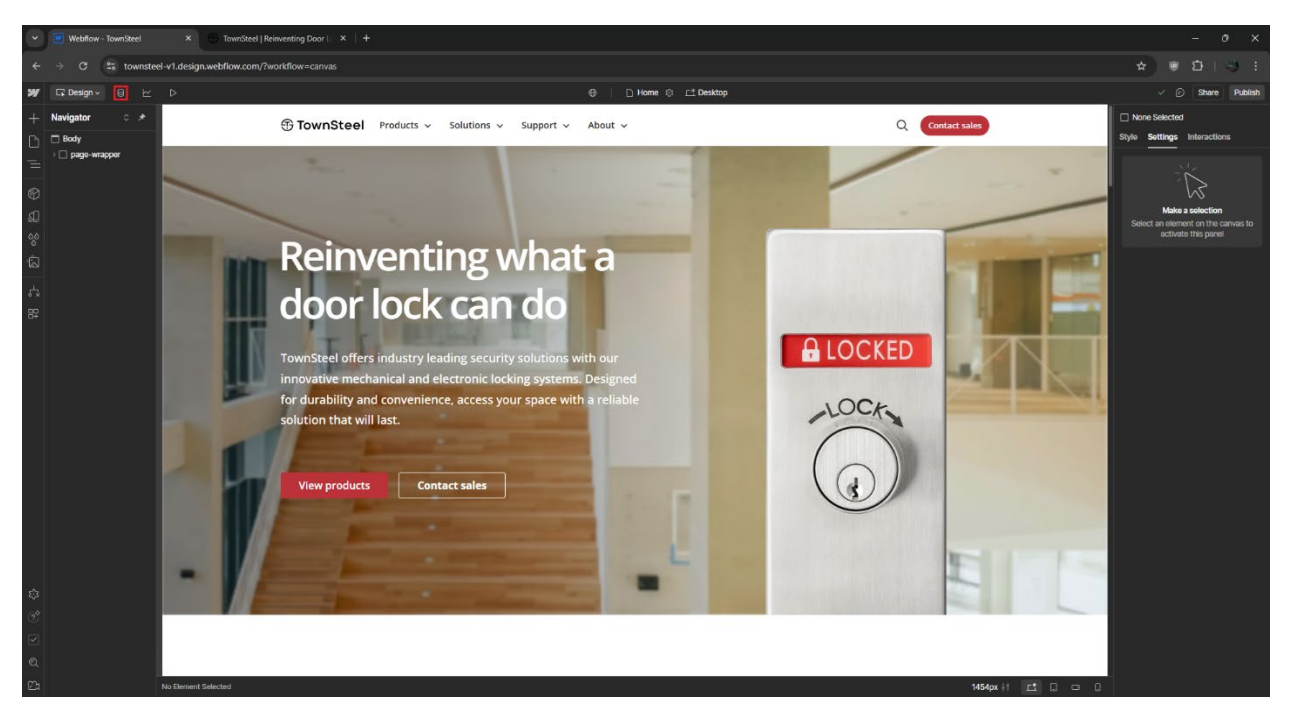

### 2. Click on a CMS Collection: Docs - Catalogs

| - 0 X                                                 |                               |           |                           |                      |                      |                                 |
|-------------------------------------------------------|-------------------------------|-----------|---------------------------|----------------------|----------------------|---------------------------------|
| ← → C St townstel v1.design.webflow.com//wohlflow-cms |                               |           |                           |                      |                      |                                 |
| ₩ G @CMS ⊵ Þ                                          |                               | TownSteel |                           |                      |                      | Share                           |
| CMS Collections ··· +                                 | Docs - Catalogs               |           | o. Search docs - catalogs | 7 Filter 🔗 Select    | 💭 Export 🕤 Import    | C Settings + New Docs - Catalog |
| Blog - Posts 49 items                                 | Name                          | Status    | Revision Date             | Created ~            | Modified             | Published A                     |
| Blog - Categories 11 items                            | School Security Solutions     |           | Jan 7, 2024               | Jul 29, 2024 2:32 PM | Jul 29, 2024 2:36 PM | Oct 16, 2024 3:06 PM            |
| Products - Interconnected L 11 items                  | 1000 Exit Devices             |           | Jan 1, 2024               | Jan 9, 2024 1:16 PM  | Jul 29, 2024 2:35 PM | Oct 16, 2024 3:06 PM            |
| Products - Mortise Locks 51 items                     | 3700/8900/9700 Exit Devices   |           | Jan 2, 2024               | Jan 9, 2024 1:16 PM  | Jul 29, 2024 2:35 PM | Oct 16, 2024 3:06 PM            |
| Products - Cylindrical Locks 26 items                 | Ligature Resistant            |           | Jan 4, 2024               | Jan 9, 2024 1:16 PM  | Jul 29, 2024 2:36 PM | Oct 16, 2024 3:06 PM            |
| Products - Deadbolt Locks 12 items                    | Product Showcase              |           | Jan 5, 2024               | Jan 9, 2024 1:16 PM  | Jul 29, 2024 2:36 PM | Oct 16, 2024 3:06 PM            |
| Products - Bored Locks 1 item                         | Maxx Access System            |           | Jan 3, 2024               | Jan 9, 2024 1:15 PM  | Jul 29, 2024 2:36 PM | Oct 16, 2024 3:06 PM            |
| Products - Tubular Locks 3 items                      | Comprehensive Product Catalog |           | Jan 6, 2024               | Jan 9, 2024 11:54 AM | Jul 29, 2024 2:36 PM | Oct 16, 2024 3:06 PM            |
| Products - Exit Devices 40 items                      |                               |           |                           |                      |                      |                                 |
| Products - Exit Device Trims 15 items                 |                               |           |                           |                      |                      |                                 |
| Products - Door Closers 6 items                       |                               |           |                           |                      |                      |                                 |
| Products - Others 4 items                             |                               |           |                           |                      |                      |                                 |
| Docs - All Documents 337 items                        |                               |           |                           |                      |                      |                                 |
| Docs - Product Documents 169 items                    |                               |           |                           |                      |                      |                                 |
| Docs - Catalogs 7 items >                             |                               |           |                           |                      |                      |                                 |
| Sales - US Representatives 35 items                   |                               |           |                           |                      |                      |                                 |
| Sales - International Represe 3 items                 |                               |           |                           |                      |                      |                                 |
| Tags - Types 5 items                                  |                               |           |                           |                      |                      |                                 |
| Tags - Series 8 items                                 |                               |           |                           |                      |                      |                                 |
| Tags - Compliances 6 items                            |                               |           |                           |                      |                      |                                 |
| Tags - US States 50 items                             |                               |           |                           |                      |                      |                                 |
| Ecommerce .                                           |                               |           |                           |                      |                      |                                 |
| Users .                                               |                               |           |                           |                      |                      |                                 |
|                                                       |                               |           |                           |                      |                      |                                 |
|                                                       |                               |           |                           |                      |                      |                                 |
|                                                       | Showing 1-7 of 7              |           |                           |                      |                      |                                 |

3. Select the "New Catalog" button or select an existing catalog to modify or update.

| Vebflow - TownSteel                   | TownSteel   Reinventing Door   X   + |        |                           |                      |                      | - 0                       | ×       |
|---------------------------------------|--------------------------------------|--------|---------------------------|----------------------|----------------------|---------------------------|---------|
| ← → C 🔄 townsteel-v1.d                | tesign.webflow.com/?workflow=cms     |        |                           |                      | 2                    | 2 🖲 🖸 I 💷 🖗               | 9 :     |
| ₩ 57 8 CMS ⊵ Þ                        | Tow                                  | mSteel |                           |                      |                      |                           | Share   |
| CMS Collections ···· +                | Docs - Catalogs                      |        | a. Search docs - catalogs |                      | D Export D Import    | 🗘 Settings 🕂 New Docs - 1 | Catalog |
| Blog - Posts 49 items                 | Name                                 | Status | Revision Date             | Created ~            | Modified             | Published                 | 1       |
| Blog - Categories 11 items            | School Security Solutions            |        | Jan 7, 2024               | Jul 29, 2024 2:32 PM | Jul 29, 2024 2:36 PM | Oct 16, 2024 3:06 PM      |         |
| Products - Interconnected L 11 items  | 1000 Exit Devices                    |        | Jan 1, 2024               | Jan 9, 2024 1:16 PM  | Jul 29, 2024 2:35 PM | Oct 16, 2024 3:06 PM      |         |
| Products - Mortise Locks 51 items     | 3700/8800/9700 Exit Devices          |        | Jan 2, 2024               | Jan 9, 2024 1:16 PM  | Jul 29, 2024 2:35 PM | Oct 16, 2024 3:06 PM      |         |
| Products - Cylindrical Locks 26 items | Ligature Resistant                   |        | Jan 4, 2024               | Jan 9, 2024 1:16 PM  | Jul 29, 2024 2:36 PM | Oct 16, 2024 3:06 PM      |         |
| Products - Deadbolt Locks 12 items    | Product Showcase                     |        | Jan 5, 2024               | Jan 9, 2024 1:16 PM  | Jul 29, 2024 2:36 PM | Oct 16, 2024 3:06 PM      |         |
| Products - Bored Locks 1 item         | Maax Access System                   |        | Jan 3, 2024               | Jan 9, 2024 1:15 PM  | Jul 29, 2024 2:36 PM | Oct 16, 2024 3:06 PM      |         |
| Products - Tubular Locks 3 items      | Comprehensive Product Catalog        |        | Jan 6, 2024               | Jan 9, 2024 11:54 AM | Jui 29, 2024 2:36 PM | Oct 16, 2024 3:06 PM      |         |
| Products - Exit Devices 40 items      |                                      |        |                           |                      |                      |                           |         |
| Products - Exit Device Trims 15 items |                                      |        |                           |                      |                      |                           |         |
| Products - Door Closers 6 items       |                                      |        |                           |                      |                      |                           |         |
| Products - Others 4 items             |                                      |        |                           |                      |                      |                           |         |
| Docs - All Documents 337 Items        |                                      |        |                           |                      |                      |                           |         |
| Docs - Product Documents 169 items    |                                      |        |                           |                      |                      |                           |         |
| Docs - Catalogs 7 items >             |                                      |        |                           |                      |                      |                           |         |
| Sales - US Representatives 35 items   |                                      |        |                           |                      |                      |                           |         |
| Sales - International Represe 3 items |                                      |        |                           |                      |                      |                           |         |
| Tags - Types 5 items                  |                                      |        |                           |                      |                      |                           |         |
| Tags - Series 8 items                 |                                      |        |                           |                      |                      |                           |         |
| Tags - Compliances 6 items            |                                      |        |                           |                      |                      |                           |         |
| Tags - US States 50 items             |                                      |        |                           |                      |                      |                           |         |
| Ecommerce ③                           |                                      |        |                           |                      |                      |                           |         |
| Users @                               |                                      |        |                           |                      |                      |                           |         |
|                                       |                                      |        |                           |                      |                      |                           |         |
|                                       |                                      |        |                           |                      |                      |                           |         |
|                                       | Showing 1-7 of 7                     |        |                           |                      |                      |                           |         |
|                                       |                                      |        |                           |                      |                      |                           |         |

4. Enter catalog information on the right.

| 2 Webbox : TourSteel K Structured Reinversing Door L X + - 0 X                                                                                                    |                                                                                                    |                                                                                                    |                 |        |  |  |
|----------------------------------------------------------------------------------------------------|----------------------------------------------------------------------------------------------------|----------------------------------------------------------------------------------------------------|-----------------|--------|--|--|
| ← → ♂ 🔄 townsteel-v1.c                                                                                                    | ← → C % townstel v1.design.wetflow.com/?worldow=ons                                                                                                |                                                                                                    |                 |        |  |  |
| WFG 005 ビン Tourdated                                                                                                    |                                                                                                    |                                                                                                    |                 |        |  |  |
| CMS Collections ···· +                                                                                                    | Docs - Catalogs                                                                                                    | ← School Security Solutions                                                                                                    | ● Published 💿 🖻 | Save - |  |  |
| Blog - Posts 49 items                                                                                                    | Name<br>School Conveller Soldione                                                                                                    | Basic info                                                                                                    |                 |        |  |  |
| Products - Hencomnected L., 11 Anna<br>Products - Operative Looks 21 Anna<br>Products - Operative Looks 21 Anna<br>Products - Dandoot Looks 12 Anna<br>Products - Bondoot Looks 12 Anna<br>Products - Set Dences 40 Anna<br>Products - Set Dences 40 Anna<br>Products - Set Dences 40 Anna<br>Products - Set Dences 40 Anna<br>Products - Door Clearer 6 Anna<br>Products - Door Clearer 6 Anna<br>Doos - A Doouments 327 Anna<br>Doos - Product Doouments 100 Anna<br>Doos - Denced Toom 100 Anna | 1000 Exit Devices<br>3700/8900/8700 Exit Devices<br>Lighture Resistant<br>Product Showcake<br>Maxa Account System<br>Comprehensive Product Catalog | Name<br>School Society Solutions Suf School Society Solutions Suf School Society Solutions Suf School Society Solutions Cation fields Previous Date Of UP/2004 Cations Cover Suf Cover Suf C |                 |        |  |  |
| Sales - International Represent 3 Items<br>Tage - Spees: It forms<br>Tage - Complences: It forms<br>Tage - Complences: It forms<br>Tage - US States: 50 Items<br>Economerce (3)<br>Users (3)                                                                                                    |                                                                                                    | I School Souchty Solutions catalog Catalog File Catalog File Catalog File Catalog File Catalog File Catalog File Link For this singer than Nime I https://puis-3lockb.077/s8444850/18644850/186445206catalogs/1 owr.68eer/fi,205chool/S205ecurity/Solutions-Catalog.pot Item details                                                                                                    |                 |        |  |  |
|                                                                                                    |                                                                                                    | Hem ID<br>#688036356549615469860009                                                                                                    |                 |        |  |  |

### Additional information for creating a new catalog -

- Input catalog cover image:
  - Compress images into webp and keep below 50kb and under 1000px tall.
  - $\circ$   $\;$  Add alt text for the catalog cover.
- Input the pdf catalog file. If a document is larger than 10mb, follow the "Large Documents" guide file for additional steps.

#### 5. Create and/or publish the catalog.

| Y Webflow - TownSteel                  | TownSteel   Reinventing Door   > |                                                                                                    | - 0 ×                          |
|----------------------------------------|----------------------------------|----------------------------------------------------------------------------------------------------|--------------------------------|
| ← → ♂ 🔄 townsteel-v1.d                 | lesign.webflow.com/?workflow=cms |                                                                                                    | ) 🖲 🖸 i 🖷 🗧 😸 i                |
| ₩ 57 (9 CMS ½ Þ                        |                                  | TownSteel                                                                                                    | Share                          |
| CMS Collections ···· +                 | Docs - Catalogs                  | ← School Security Solutions                                                                                                    | e Published 💿 🦻 Save 🗸         |
| Blog - Posts 49 items                  | Name                             | Basic info                                                                                                    | Save changes                   |
| Blog - Categories 11 items             | School Security Solutions        | Name"                                                                                                    | Republish<br>Queue to publish  |
| Products - Interconnected L., 11 items | 1000 Exit Devices                | School Security Solutions                                                                                                    | Unpublish                      |
| Products - Mortise Locks 51 items      | 3700/8900/9700 Exit Devices      |                                                                                                    | Immediately publish changes to |
| Products - Cylindrical Locks 26 items  | Ligature Resistant               | school-security-solutions                                                                                                    | your live site.                |
| Products - Deadbolt Locks 12 items     | Product Showcase                 | * www.townsteel.com/catalogs/school-security-solutions                                                                                        |                                |
| Products - Bored Locks 1 item          | Maxx Access System               |                                                                                                    |                                |
| Products - Tubular Locks 3 items       | Comprehensive Product Catalog    | Custom fields                                                                                                    |                                |
| Products - Exit Devices 40 Items       |                                  | Revision Date                                                                                                    |                                |
| Products - Exit Device Trims 15 items  |                                  | 0107/2024                                                                                                    |                                |
| Products - Door Closers 6 items        |                                  | Catalog Cover                                                                                                    |                                |
| Products - Others 4 items              |                                  | School Source International and                                                                                                    |                                |
| Docs - All Documents 337 items         |                                  | 600 x 777 + 36.8 kB                                                                                                    |                                |
| Docs - Product Documents 169 items     |                                  |                                                                                                    |                                |
| Docs - Catalogs 7 items >              |                                  | U repace Deste                                                                                                    |                                |
| Sales - US Representatives 35 items    |                                  | Calaiang Dover All Text                                                                                                    |                                |
| Sales - International Represe 3 items  |                                  | School Security Solutions catalog                                                                                                    |                                |
| Tags - Types 5 items                   |                                  | Catalog File                                                                                                    |                                |
| Tags - Series 8 items                  |                                  |                                                                                                    |                                |
| Tags - Compliances 6 items             |                                  | Drag your file here<br>or click to browns for a file                                                                                          |                                |
| Tags - US States 50 items              |                                  |                                                                                                    |                                |
| Ecommerce                              |                                  | Catalog File Link<br>For files larger than 10mb                                                                                               |                                |
| Users ③                                |                                  | https://pub-3bd4b4277/a914485b789ad9209c3c0et.r2.dev/TownSteel%20Catalogs/TownSteel%20School%20Security/School-Security-Solutions-Catalog.pdf |                                |
|                                        |                                  |                                                                                                    |                                |
|                                        |                                  | Item details                                                                                                    |                                |
|                                        |                                  | item ID                                                                                                    |                                |
|                                        |                                  | Estendes russeles installeres not                                                                                                    |                                |

6. View the catalog on the catalogs page and check it appears properly.

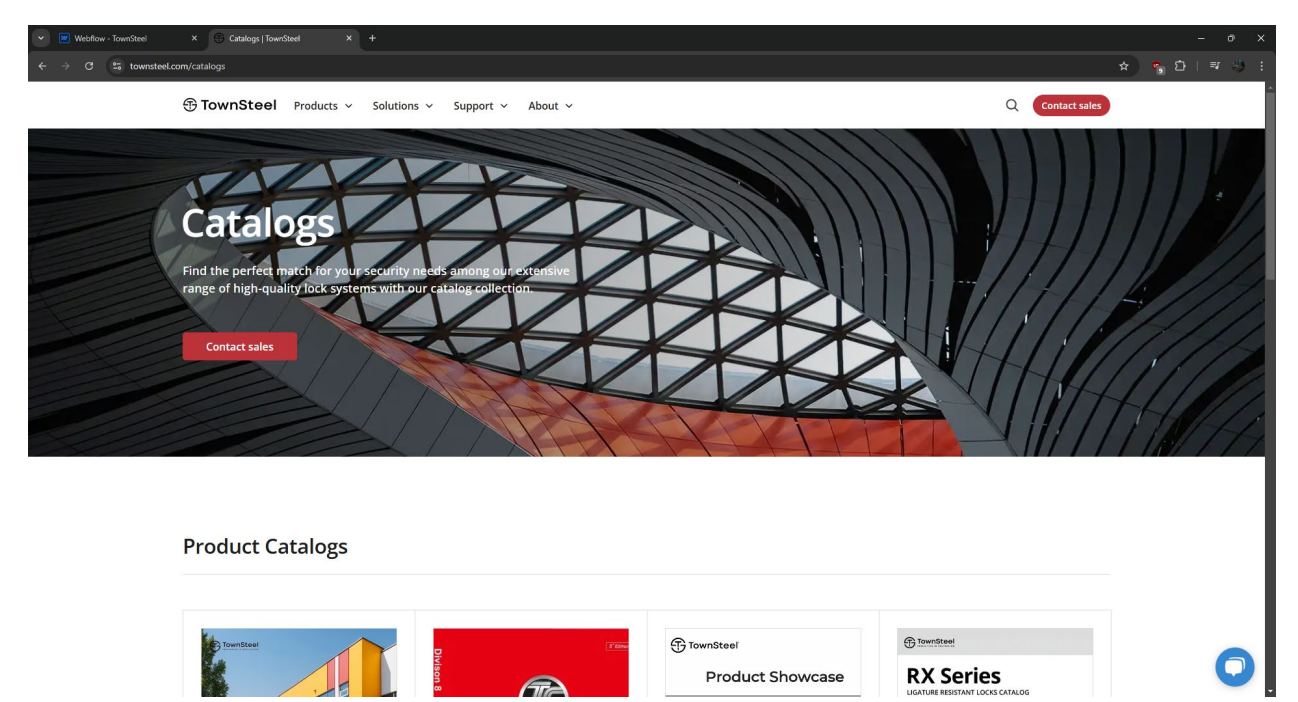